# HOBBYVĚC

## Návod na připojění k Wifi v softvéru LaserGRBL.

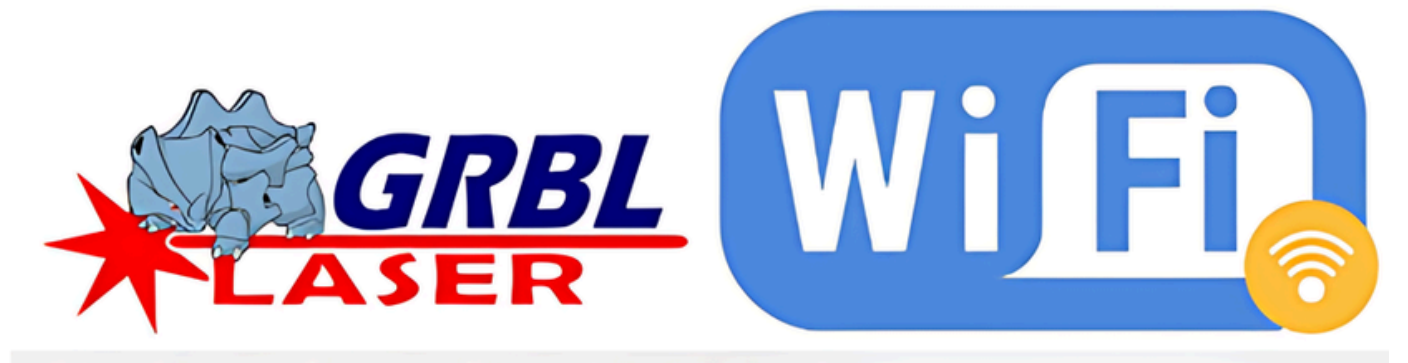

| Grbi      | Archivo    | Colores                                 | Idioma                                             | Herramientas                                         | :                                            |                                                                    |
|-----------|------------|-----------------------------------------|----------------------------------------------------|------------------------------------------------------|----------------------------------------------|--------------------------------------------------------------------|
| IP:PORT   | 192.168.0. | 102:23                                  |                                                    |                                                      | <b>S</b>                                     | 12                                                                 |
| Archivo   |            |                                         |                                                    |                                                      |                                              |                                                                    |
| Progreso  |            |                                         |                                                    |                                                      |                                              | -                                                                  |
| es WiFi ( | Discovery  |                                         |                                                    |                                                      |                                              |                                                                    |
|           |            | This tool al<br>connected<br>Press "Sca | lows you to<br>via WiFi.<br>m <sup>''</sup> button | o search for the IP<br>Scan the network<br>to start. | that your network I<br>and try to check if I | has assigned to your engraver<br>the connection port is available. |
| IP A      | ddress     | Ping                                    | Host N                                             | lame                                                 | MAC Address                                  | Connection (Port 23)                                               |

1. Ujistěte se, že je USB připojeno k přístroji a je zadáno v okně konzoly.

#### Zadejte do konzole : **\$73=3**

| uaserGRBL v5.4.0                                                                  |        |
|-----------------------------------------------------------------------------------|--------|
| Grbl File Colors Language Too                                                     | ols ?  |
| COM COM3 V Baud 115200 V                                                          | 1400   |
| Progress 1 ÷                                                                      |        |
| \$73=3                                                                            | 20     |
| @ [MSG:25:Info: USB SERIAL STREAM CO_     @ AlgoLaser Alpha Ready!     @ ALF:109. | · · ·  |
| @ ALH:AIgOLASER AM VI.2.<br>@ ALM:GENERAL.                                        | 1 00g  |
| @ Grb1HAL 1.1f ['\$' or '\$HELP' for h<br>SH                                      |        |
|                                                                                   | 1250 - |

2. Následně zadejte následovný příkazy.

#### \$74=(Název vaši WIFI sítě) \$75=(Heslo WIFI sítě)

(např. název mé domácí sítě Wi-Fi: FOTOVECI heslo sítě Wi-Fi: 88888888)

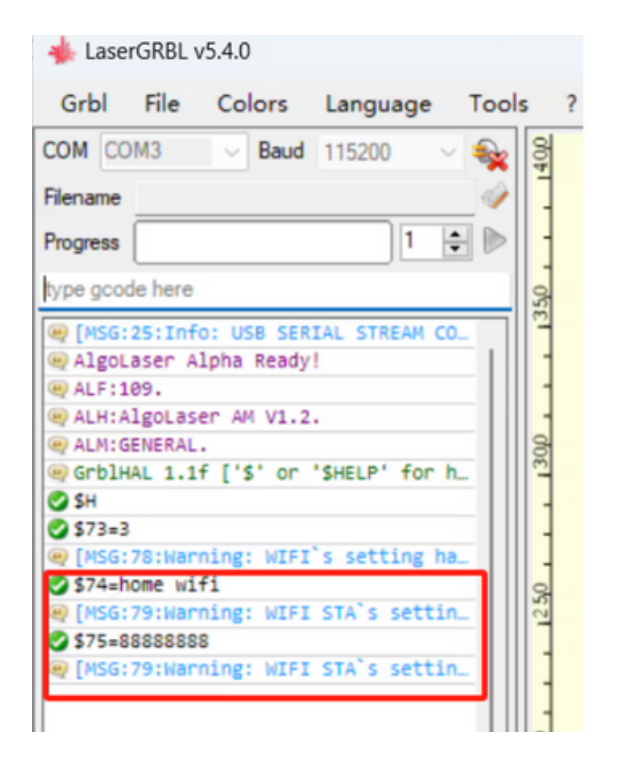

3. Chcete-li obnovit stav a získat adresu IP, zadejte **\$WRS**. Pokud se připojení nezdaří, zkontrolujte, zda je WiFi správné. Chcete-li zobrazit celou IP adresu, posuňte stavový řádek doleva nebo doprava.

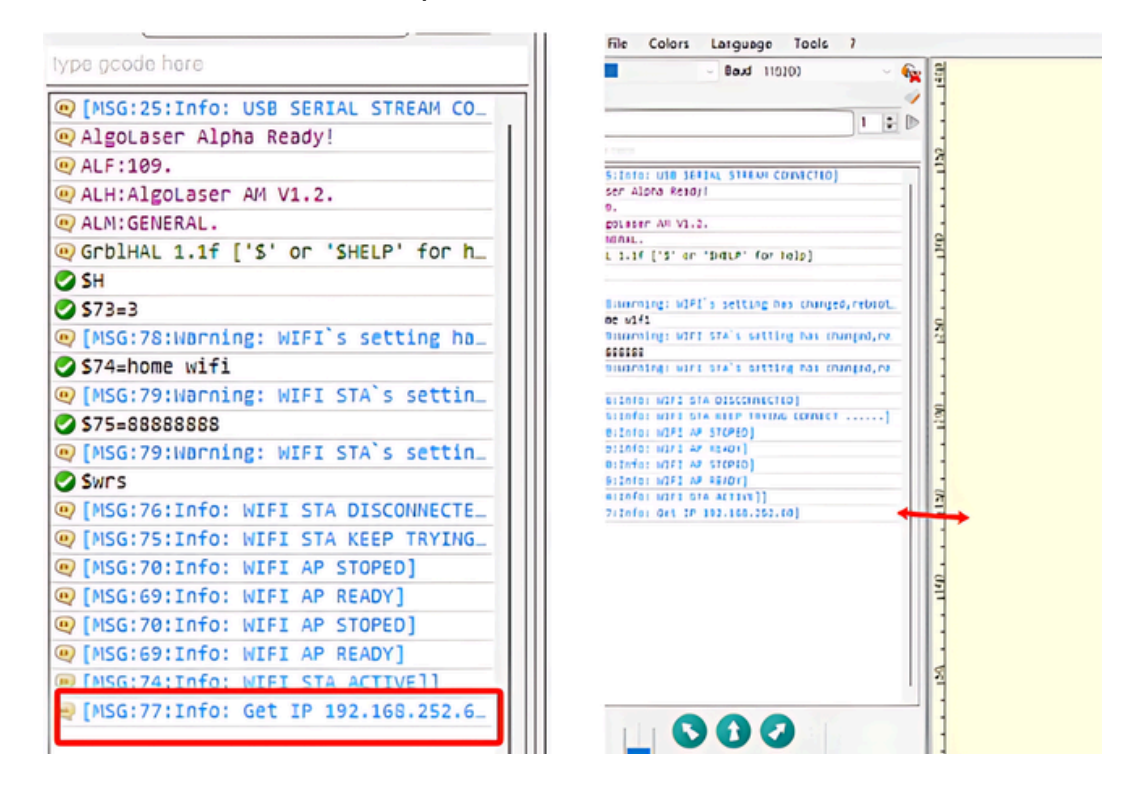

4. Klikněte na Settings - Usb Serial - Telnet - Uložit.

| <b>\$</b>                                                                 | Disconnect                                                                       | 119200 - 🌜                             | 8         | Frot | ocol Raster import Veo                                              | tor inport Jog control Automat                                                                                                    |
|---------------------------------------------------------------------------|----------------------------------------------------------------------------------|----------------------------------------|-----------|------|---------------------------------------------------------------------|----------------------------------------------------------------------------------------------------|
| 😭<br>🏠                                                                    | Reset<br>Homing<br>Unlock                                                        |                                        | 5         |      | Grbl ~                                                              | Fireware type<br>- Grbl: the avesore firmware f<br>- Snoothie [experimental]: support<br>- Marlin [experimental]: support<br>- VigoVork [experimental]: support |
| 8<br>0<br>3                                                               | Grbl Configuration<br>Settings<br>Material DB                                    | ENI COUNCIED)                          | <u> </u>  |      | UsbSerial V<br>UsbSerial<br>UsbSerial2<br>Telnet<br>LaserVebESP8266 | Connection Frotocol:<br>- UsbSerial: is the most commo<br>- UsbSerial2: an alternative i<br>- Telnet: if you have a ViPi-T<br>- LaterVebESPE206: support BiP    |
| ••                                                                        | Laser Lifespan<br>Hotkeys                                                        | for help]                              | 100 · · · |      | Eaulator                                                            | Streaming Mode: [Default Buffe<br>- Buffered: optimize ormands<br>- Synchronous: vait for the ex<br>- BepeatOnBrror: same as Sync                               |
| ×                                                                         | Exit<br>GG:79:Hanning: WIFI STA                                                  | s setting has changed, reboot.         | 12%       |      | UltraFast ~                                                         | Threading Mode: UltraFact, Fas<br>This setting affect the speed<br>Set slover values if you are e                                                               |
| S \$7                                                                     | SG:79:Warning: WIFI STA                                                          | s setting has changed, re.             |           |      | Zasue detector                                                      | LaserGRBL can detect issues an<br>If disabled all the issues are                                                                                                |
| 🖉 Sn<br>💌 ( M                                                             | V SATS                                                                           |                                        |           |      | Soft Reset [Ctrl-I]                                                 | If enabled LaserGADL send a so                                                                                                    |
| [VGG:75:10f0: WIFI STA LLOP TRYING CONNECT] [VSG:70:10(0: WIFI AP STORED] |                                                                                  |                                        |           |      | Hard Reset                                                          | If enabled LaserGABL send a he                                                                                                    |
|                                                                           | GG:G9:INfo: WIFI AP READ<br>SG:70:INfo: WIFI AP STOP<br>GG:69:INfo: WIFI AP READ | ////////////////////////////////////// |           |      | Query \$1 at connect                                                | In enabled LazerGABL zend a \$1<br>Please do not disable this fee                                                                                               |
| щ (И<br>С. (И                                                             | 66:74:Info: WIPI STA ACT<br>66:77:Info: Get IP 192.1                             | [00,252.60]                            | KLL       |      |                                                                     | 1                                                                                                    |

5. Ujistěte se, že počítač se systémem LightBurn je připojen ke stejné WiFi nebo LAN.

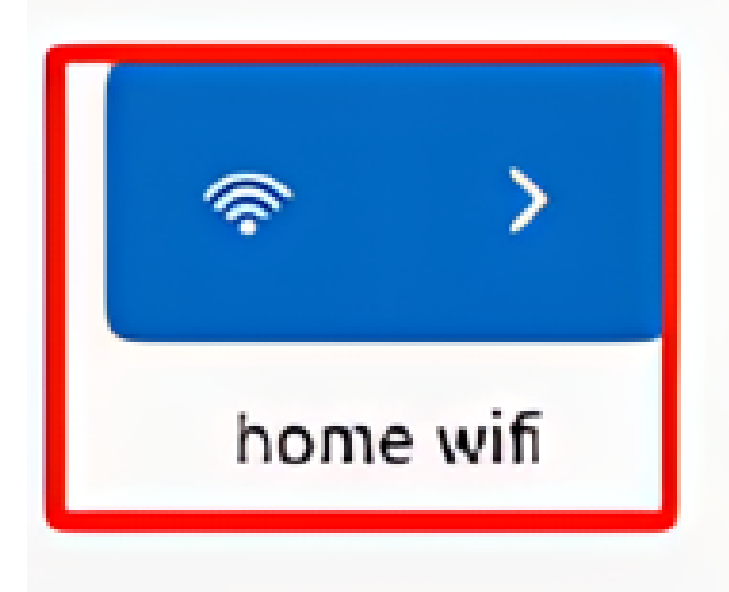

6. Odpojte se od gravírky - Klikněte na Grbl - Wifi discovery - Scan - Klikněte na Available.

| Landinun A2413                                                                                                    |                                                                                                    |                                                                                                    |
|----------------------------------------------------------------------------------------------------|----------------------------------------------------------------------------------------------------|----------------------------------------------------------------------------------------------------|
| Grbl Fio Colors Language Jools ?     PORT 100212723     enume     sgress     sgress | WeitDisconcery<br>This tool allows you to soutch for the IP the<br>your engresser connected vis Will Scan the ne<br>councelies port is available.<br>Fress 'Scan' button to sturt.<br>If Address Fing Host Fune NUC Address<br>192.100.252.00 JFres Toidf: al.e7<br>192.100.252.01 Jes Eas eside: 50:10 | t yver network bas assigned t<br>tworh and toy in cheek is the<br>Connection (Fort<br>Areidable<br>Failed<br>Failed |
| 050:74(2010) 1072 514 467793]]<br>  050:77(2010) 061 20 102.160.252.08]                                                                                                    | Som finished<br>7.7 fort 22 2                                                                                                    | C1000605 5080                                                                                                    |

### 7. Úspěšně připojeno.

| 🖕 LaserGRBL v5.4.0                                                                                         | - 0                                                                | ×            |
|----------------------------------------------------------------------------------------------------|--------------------------------------------------------------------|--------------|
| Grbl <u>File Colors Language Tools</u> ?                                                                   |                                                                    |              |
| P:PORT 192.168.252.60:23                                                                                   | S 0.000 Y:<br>F: 00000 S                                           | 0.00<br>5:00 |
| Algolaser Alpha Ready! ALF:109. ALH:Algolaser AM V1.2. ALH:SERERAL. GrblHAL 1.1f ['5' or 'SHELP' for help] |                                                                    |              |
|                                                                                                    | g<br>-<br>-<br>-<br>-<br>-<br>-<br>-<br>-<br>-<br>-<br>-<br>-<br>- |              |